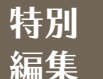

# ~ 温茶会を簡単に視聴する方法~

誰でも分かる図解で、 <sup>簡単</sup>5 今すぐお悩み解決 5 Step

視聴に必要なもの

・パソコン / タブレット / スマートフォン等、インタネットが閲覧できる環境 ・クレジットカード

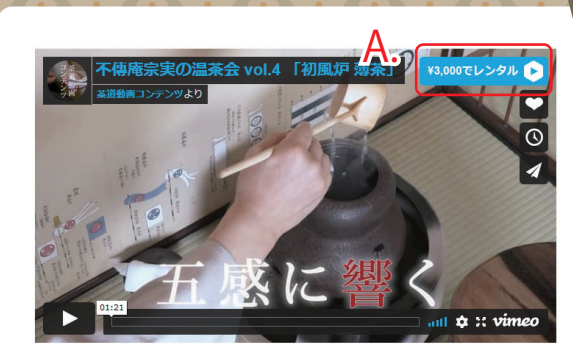

# 01Step

### 見たい動画を選ぶ

遠州流茶道ホームページの動画コン テンツから御覧になりたい温茶会を 選びます。 A. 「3000 円でレンタル」ボタンを押 します。

### 02Step

Vimeo へ登録 (アカウント(病) 購入するには、Vimeoに登録してください または ログイン H. ログイン B.お名前入力 遠州 太郎 taro@enshuryu.com C. メール入力 taro 2021 D. パスワード入力 Eメールで登録 E または f Facebookで登録 Googleで登録 G

初めての方は、B.お名前(ニックネーム可)、 C.お持ちのメールアドレス、D.ご自身で決め たパスワード(半角8文字以上で、数字と記号 がそれぞれ1つ以上含まれている必要がありま す。記号はハイフン〈-〉、アンダーバー〈〉、 ドット 〈. 〉 など〉 の入力。 E. 「E メールで登録」 ボタンを押します。

Facabook アカウントや Google アカウントを お持ちの方は、各ボタンからも登録できます。 登録が完了すると、登録をしたメールに「英語」 で確認メールが届きます。

既に Vimeo に登録済の方は、H.「ログイン」リ ンクを押し、メールとパスワードでログインします。

| 03Step |  |
|--------|--|
|--------|--|

### お支払い情報を入力

あなたではありま、操作画面> □ 遠州 太郎

| お支払い情報を入力 または                        |     | 使用 PayPal |          |
|--------------------------------------|-----|-----------|----------|
| F. クレジットカード番号                        |     | G. カー     | ド有効期限    |
| 0123 4567 8900 0000                  |     | 月<br>09   | 年<br>23  |
| H. 郵便番号                              | 1.セ | キュリテ      | ィーコート    |
| 1620827                              |     | 123       |          |
| <br>国名                               |     |           |          |
| 日本                                   |     |           | ~        |
| 日本<br>✓ 今後の購入用に保存 K.<br>¥3,000 でレンタル |     |           | <b>`</b> |
| ¥3,000 でレンタル                         | JL  | •         |          |

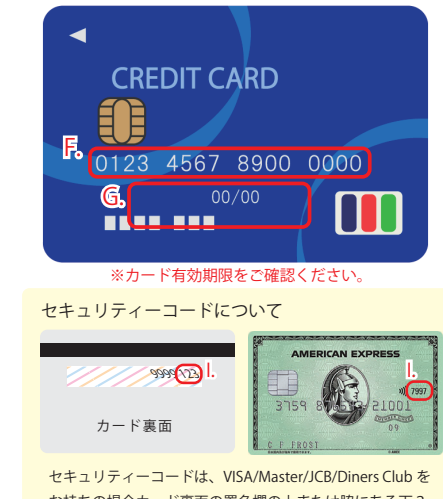

お持ちの場合カード裏面の署名欄の上または脇にある下3 ケタの数字となります。American Express をお持ちの場合 はカード表面のカード番号の右上にある4ケタの数字とな ります。

F. クレジットカード番号、G. カード有効期限(MM=月 YY=年)、H. 郵便番号、I. セキュ リティーコードを入力し、J.お住いの国を選択します。K.クレジット情報を今後の購入 用に保存したい場合は、チェックを入れます。L.「¥3000 円レンタル」ボタンを押します。

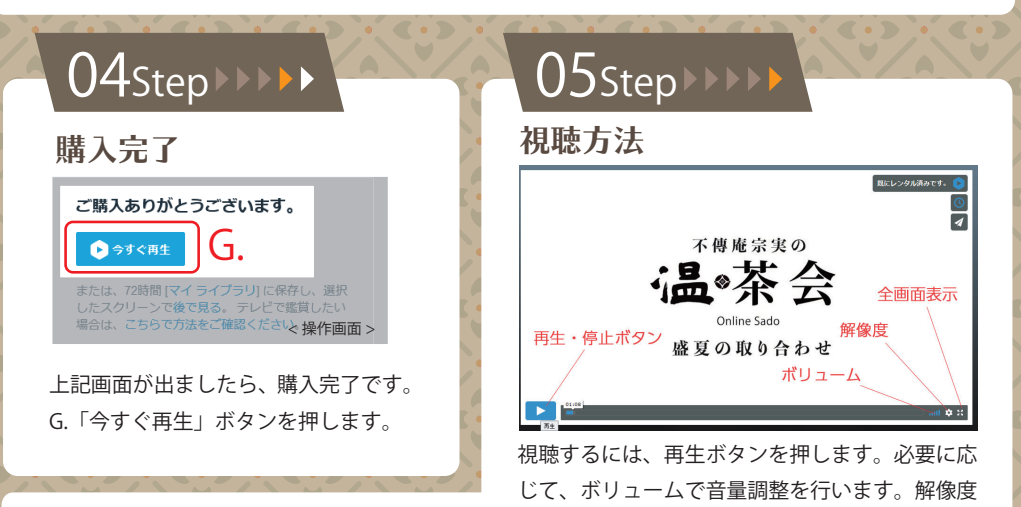

を 1080(HD) にし、全画面ボタンで画面一杯に表示すれば、高解像度で迫力のある動画を視聴するこ とができます。※お使いの環境によっては(インターネットの回線速度)、低解像度でしか視聴できな いことがあります。※途中で視聴を中断し、再度視聴する際は改めて Vimeo にログインする必要があ ります。02StepのH.「ログイン」リンクを押し、メールとパスワードでログインして視聴します。 お問合せは… 遠州茶道宗家事務局 TEL 03-3260-3551